# INSTRUKCJE BEZPIECZEŃSTWA

#### ZALANIE / ZAMOCZENIE URZĄDZENIA MOŻE DOPROWADZIĆ DO ZWARCIA I PORAŻENIA PRĄDEM ELEKTRYCZNYM.

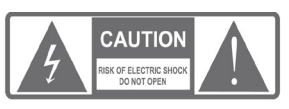

UWAGA: Aby zmniejszyć ryzyko porażenia prądem, nie należy zdejmować obudowy urządzenia. Prace serwisowe powinny być wykonywane przez wykwalifikowany personel.

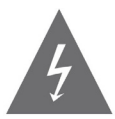

Znak błyskawicy wewnątrz trójkąta równobocznego oznacza obecność niebezpiecznego napięcia, znajdującego się pod obudową urządzenia. Może ono stanowić zagrożenie dla zdrowia i życia użytkownika.

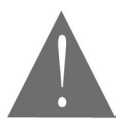

Wykrzyknik wewnątrz trójkąta równobocznego ma na celu zwrócenie uwagi użytkownika na ważne operacje i instrukcje zawarte w dołączonej do urządzenia dokumentacji.

UWAGA: ABY ZMNIEJSZYĆ RYZYKO POŻARU LUB PORAŻENIA PRĄ-DEM, NALEŻY CHRONIĆ URZĄDZENIE PRZED ZALANIEM LUB NAD-MIERNĄ WILGOCIĄ.

Na urządzeniu (lub w jego pobliżu), nie należy stawiać pojemników z płynami, które mogły by doprowadzić do jego zalania/zamoczenia.

## Środki bezpieczeństwa

PL

Szczególną uwagę przy projektowaniu poświęcono standardom jakości urządzenia, gdzie najważniejszym czynnikiem jest zapewnienie bezpieczeństwa użytkowania. Za bezpieczeństwo jest jednak również odpowiedzialny sam użytkownik. Niniejsza instrukcja obsługi zawiera zbiór ważnych informacji, dlatego należy dokładnie ją przeczytać przed podłączeniem i uruchomieniem urządzenia.

| SPIS TREŚCI                                                                                   |                |
|-----------------------------------------------------------------------------------------------|----------------|
| INSTRUKCJE BEZPIECZEŃSTWA                                                                     | 40             |
| 1. WPROWADZENIE                                                                               | 47             |
| 1.1 Panel przedni<br>1.2 Panel tylny<br>1.3 Pilot zdalnego sterowania                         | 47<br>47<br>48 |
| 2. SCHEMAT PODŁĄCZENIA                                                                        | 49             |
| 2.1 Ogólne<br>2.2 Podłączenie TV<br>2.3 Podłączenie systemu HiFi                              | 49<br>49<br>49 |
| 3. PIERWSZE URUCHOMIENIE                                                                      | 50             |
| 3.1 Pierwsze uruchomienie urządzenia<br>3.2 Na skróty                                         | 50<br>50       |
| 4. PROGRAMY                                                                                   | 51             |
| 4.1 Edycja kanałów<br>4.2 EPG (Elektroniczny przewodnik po programach)                        | 51<br>53       |
| 5. USTAWIENIA OBRAZU                                                                          | 55             |
| 6. WYSZUKIWANIE KANAŁÓW                                                                       | 56             |
| 6.1 Telewizja naziemna DVB-T<br>6.2 Telewizja satelitarna<br>6.3 Kopia zapasowa listy kanałów | 56<br>58<br>60 |
| 7. CZAS                                                                                       | 61 <u>Pl</u>   |
| 8. OPCJE                                                                                      | 62             |

| 9. SYSTEM                                                                                                    | 63                               |
|----------------------------------------------------------------------------------------------------|----------------------------------|
| 9.1 System - menu główne<br>9.2 Blokada rodzicielska<br>9.3 Ustawienie hasła<br>9.4 Przywrócenie ustawień fabrycznych<br>9.5 Informacje<br>9.6 Aktualizacja oprogramowania | 63<br>63<br>64<br>65<br>65<br>66 |
| 10. USB                                                                                                    | 67                               |
| 10.1 Menu główne USB<br>10.2 Multimedia<br>10.3 Opcje zdjęć<br>10.4 Opcje napisów<br>10.5 Opcje napisów                                                                    | 67<br>67<br>68<br>69<br>69       |
| 11. ADDITIONAL OPTIONS                                                                                                    | 70                               |
| 11.1 Timeshift<br>11.2 Odtwarzanie multimediów z nośnika USB<br>11.3 Nagrywanie programów TV<br>11.4 Użytkowanie nośników zewnętrznych                                     | 70<br>71<br>71<br>71             |
| 12. ROZWIĄZYWANIE PROBLEMÓW                                                                                                    | 72                               |
| 13. SPECYFIKACJA                                                                                                    | 73                               |

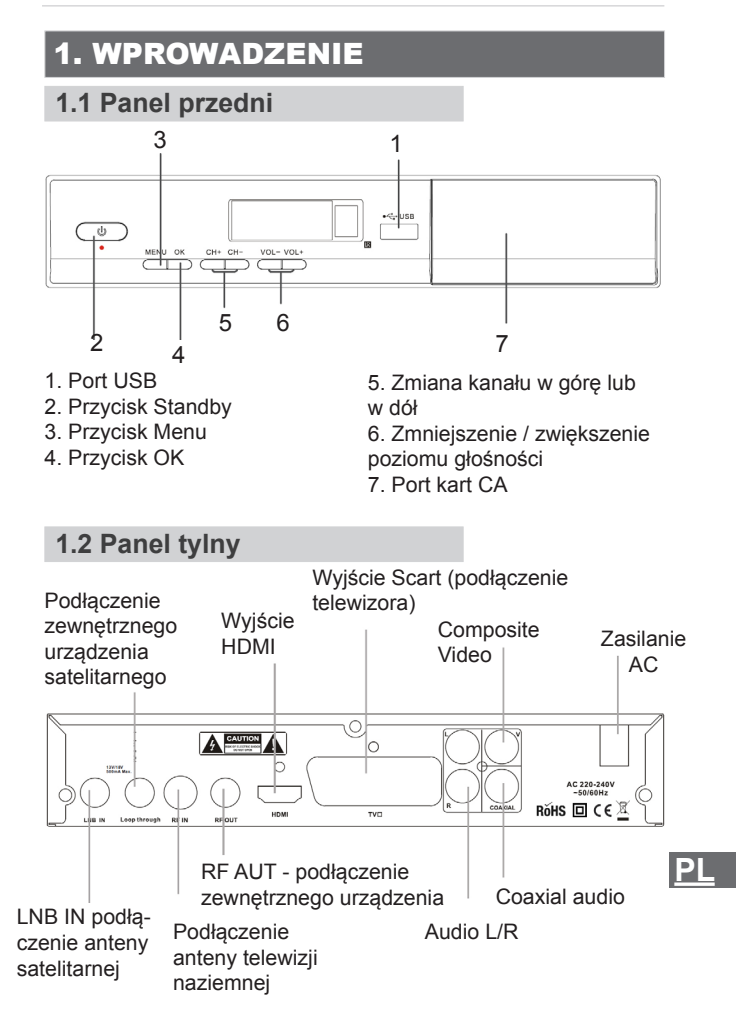

#### Instrukcja obsługi

## 1.3 Pilot zdalnego sterowania

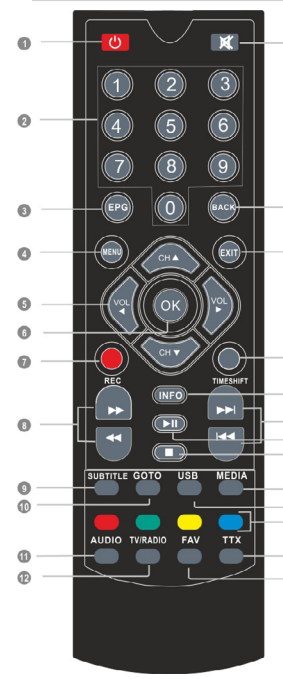

1. STANDBY (włączenie / wyłączenie urządzenia)

 Przyciski numeryczne (Wprowadzenie wartości numerycznych lub bezpośredni wybór numeru kanału)
 EPG (elektroniczny przewodnik po programach)

4. Menu (wyświetlenie menu)

- 5. Kursor, CH-/CH+, VOL+/VOL-(Kursor: Nawigacja po menu) (CH+/-: Przejście do następnego / poprzedniego kanału)
  - (VOL+/-: Głośność + / -) 6. OK (Potwierdzenie wyboru)
  - 7 DEC (Negrawania)
  - 7. REC (Nagrywanie)
- 8. Wyszukiwanie do przodu/tyłu
  9. SUBTITLE (Wł./wył. napisów)
- 10. GOTO (Rozpoczęcie odtwarzania od wybranego momentu)
   11. AUDIO (wybór trybu audio)
  - 12. TV/RADIO (przełącznik TV / Radio)
- <sup>(IIII)</sup> 13. MUTE (wyciszenie dźwięku)
- 14. BACK (powrót do poprzednie-
- n go kanału)
- 15. EXIT (wyjście z menu)
- 16. TIMESHIFT
- <sup>3</sup> 17. INFO (wyświetlenie informacji)
- 18. Poprzedni/Następny
- 19. PLAY/PAUZA
- 20. STOP (zatrzymanie odtwarza
  - nia lub nagrywania programu)
    - 21. MEDIA
  - 22. USB (menadżer plików)
  - 23. CZERWONY/ZIELONY/ŻÓŁ-
  - TY/NIEBIESKI (funkcja zależna od informacji aktualnie wyświetlanych na ekranie.
  - Przycisk żółty: współczynnik proporcji
  - Niebieski: rozdzielczość HDMI 24. TTX
  - 25. FAV (lista ulubionych kanałów)

ΡI

# 2. SCHEMAT PODŁĄCZENIA

# 2.1 Ogólne

Istnieje wiele rodzajów telewizorów i innych urządzeń, do których można podłączyć tuner telewizyjny. Poniżej przedstawiony został przykładowy sposób podłączenia.

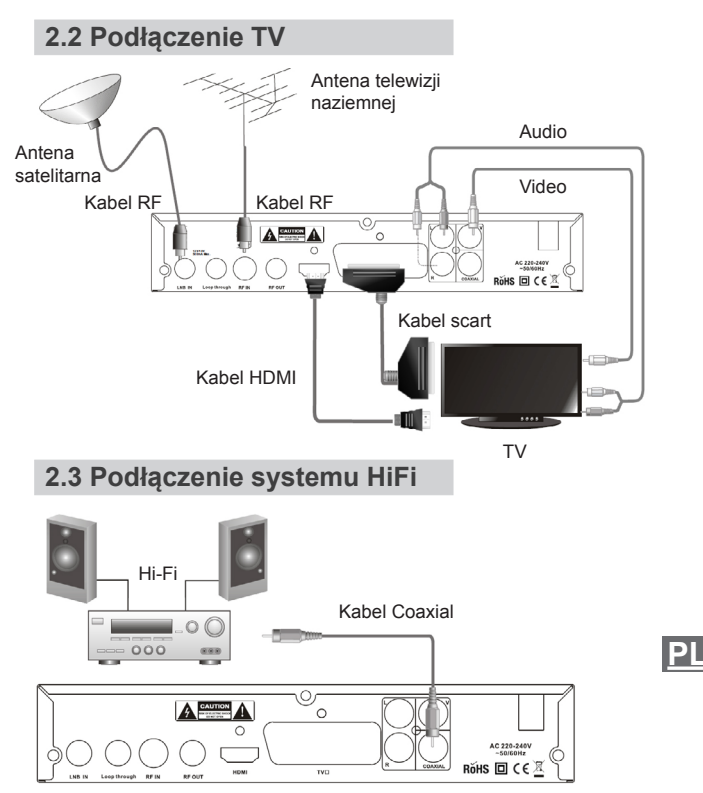

# **3. PIERWSZE URUCHOMIENIE**

## 3.1 Pierwsze uruchomienie urządzenia

Przy pierwszym uruchomieniu urządzenia na wyświetlaczu pojawi się **Przewodnik instalacji**. Opcja **Wyszukiwanie** odpowiada za ustawienie wyszukiwania kanałów DVB-T (telewizja naziemna) lub DVB-S/S2 (telewizja satelitarna). Naciśnięcie przycisku **OK** spowoduje uruchomienie automatycznego wyszukiwania kanałów.

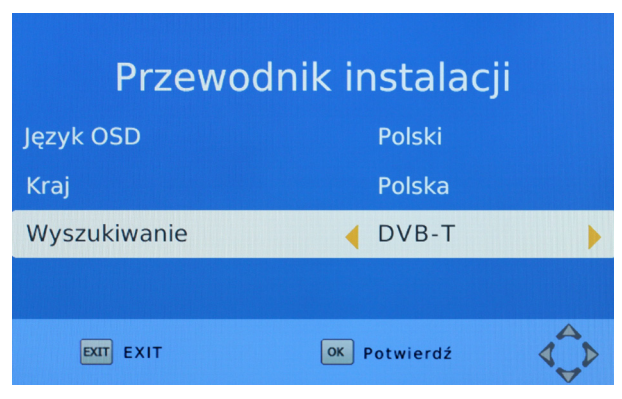

## 3.2 Na skróty

W trybie TV należy nacisnąć:

- 🔺, 🔻 aby zmienić kanał
  - ◀, ▶ aby dostosować poziom dźwięku
- przycisk numeryczny, aby bezpośrednio wybrać kanał
- OK aby wyświetlić listę kanałów
- Back aby przejść do poprzedniego kanału
- Subtitle aby wybrać język napisów
- Fav aby wyświetlić listę ulubionych programów
- Epg aby wyświetlić przewodnik po kanałach
- Info aby wyświetlić informacje

Ρ

# 4. PROGRAMY

1. Aby wyświetlić menu główne, należy nacisnąć przycisk Menu.

2. Za pomocą przycisków **(**/**)**, należy podświetlić opcję **Program** i nacisnąć przycisk **OK**.

3. Naciśnięcie przycisku Exit spowoduje wyjście z menu.

|                                       |              | ØQ |  |
|---------------------------------------|--------------|----|--|
|                                       | Program      |    |  |
| Edycja programów<br>EPG<br>Sortowanie | wg LCN       |    |  |
| LCN<br>Ustawienia timera              | Włącz        |    |  |
| EXIT Powrót                           | OK Potwierdź |    |  |

# 4.1 Edycja kanałów

1. W menu **Program** należy wybrać **Edycja programu** i wprowadzić hasło (domyślne hasło to: 000000). Za pomocą przycisku **GOTO** należy wybrać żądaną listę kanałów (telewizja naziemna, telewizja satelitarna, wszystkie jednocześnie).

2. Używając przycisków 🔺 / 🔻 należy wybrać żądany kanał.

W menu edycja istnieje możliwość przesuwania, kasowania, blo-Pkowania, dodawania do ulubionych i zmieniania nazwy kanałów.

| Edyc                                | ja progra          | amów          |      |
|-------------------------------------|--------------------|---------------|------|
| Wszystkie TV                        |                    |               |      |
| 0001 TVP1 HD 🛛 🔤                    |                    |               |      |
| 0002 TVP2                           | sce                |               |      |
| 0003 TVP INFO Warszawa              | <b>a</b>           |               |      |
| 0004 Polsat                         |                    |               | 1 90 |
| 0005 TVN                            |                    | Częst. 770000 |      |
| 0006 TV4                            |                    | BW.: 8        |      |
| 0007 TV Puls                        |                    |               |      |
| 0008 TVN Siedem                     |                    |               |      |
|                                     |                    |               |      |
| Przesuń Pomiń<br>COTO Typ listy FAV | Blokuj<br>INFO Zmi | 🔄 Skasuj 📢    | Ç⊅   |

### Przesuwanie

Należy wybrać żądany kanał i nacisnąć czerwony przycisk, kanał zostanie oznaczony symbolem <sup>Male</sup>. Za pomocą strzałek kierunkowych, należy przesunąć kanał w żądane miejsce i nacisnąć przycisk **OK**.

### Pomijanie kanału

Należy wybrać żądany kanał i nacisnąć zielony przycisk, kanał zostanie oznaczony symbolem <sup>SKP</sup>. Wybrany kanał będzie pomijany podczas przełączania w trybie pełnoekranowym.

### Blokowanie

Należy wybrać żądany kanał i nacisnąć żółty przycisk, kanał zostanie zablokowany i oznaczony symbolem

## PL

### Kasowanie

Należy wybrać żądany kanał, nacisnąć niebieski przycisk i potwierdzić wybór przyciskiem **OK**.

#### Ulubione

Aby dodać żądany kanał do listy ulubionych, należy wybrać kanał i nacisnąć przycisk **FAV**.

#### Zmiana nazwy kanału

W celu zmiany nazwy kanału, należy nacisnąć przycisk INFO.

### 4.2 EPG (Elektroniczny przewodnik po programach)

EPG (przewodnik po kanałach) wyświetla informacje o nadawanych audycjach na poszczególnych kanałach. Do poruszania się po menu EPG służą strzałki kierunkowe ( $\checkmark$  /  $\checkmark$  /  $\checkmark$ ).

**Uwaga:** Aby w trybie TV bezpośrednio przejść do przewodnika po kanałach, należy nacisnąć przycisk **EPG** na pilocie zdalnego sterowania.

| Przewodnik po programach                                                                                                    |                                                                                                    |  |
|----------------------------------------------------------------------------------------------------|----------------------------------------------------------------------------------------------------|--|
| 🔹 003 TVP INFO Warszawa 🕨                                                                                                    | Tue. 08 Jan 2013 10:37                                                                                                    |  |
| 08 jan 10:30-10:41 Serwis Info Poranek<br>08 jan 10:41-10:45 Pogoda Info<br>08 jan 10:45-10:55 Info Poranek<br>08 jan 10:55-11:00 Serwis sportowy<br>08 jan 11:00-11:10 Serwis Info Poranek<br>08 jan 11:10-11:19 Biznes - otwarcie<br>08 jan 11:19-11:21 Pogoda Info | Serwis info Poranek<br>News<br>Rok produkcji:2013<br>Serwis<br>informacyjny, prezentujący<br>bieżące wydarzenia z kraju i ze<br>świata. |  |
| 08 jan 11:21-11:30 Info Poranek<br>08 jan 11:30-11:41 Serwis Info Poranek<br>08 jan 11:41-11:45 Pogoda Info<br>08 jan 11:45-11:55 Gość poranka<br>0K Zaplanuj ImoLista zdarzeń Do d                                                                                   | Strona: 1 / 1                                                                                                    |  |

Za pomocą przycisku **OK** można zaplanować audycje do nagrania. Po naciśnięciu przycisku **INFO** wyświetlona zostanie lista zaplanowanych zdarzeń.

- Aby dodać nowe zdarzenie, należy nacisnąć czerwony przycisk.

- Aby edytować zdarzenie, należy nacisnąć zielony przycisk.
- Aby usunąć zdarzenie, należy nacisnąć niebieski przycisk.

Audycje do nagrania zaznaczone są czerwonym kółkiem a do podglądu zielonym.

#### Bezpośredni dostęp do listy zdarzeń: Menu -> Program -> Ustawienia timera

### LCN

Funkcja LCN umożliwia włączenie/wyłączenie sortowania kanałów w kolejności określonej przez nadawcę. Jeżeli nadawca nie nadaje informacji LNC, to kanały zostaną posortowane w kolejności domyślnej. Przy ustawianiu własnej kolejności kanałów, należy wyłączyć tą opcję. Funkcja działa prawidłowo dla kanałów telewizji naziemnej.

PL

# 5. USTAWIENIA OBRAZU

1. Należy nacisnąć przycisk Menu.

2. Za pomocą przycisków **1**, należy przejść do opcji **Obraz** i nacisnąć przycisk **OK**.

3. Naciśnięcie przycisku Exit spowoduje wyjście z menu.

| 4:3Letter Box/16:9Wide Screen/16:9PillarBox/  |
|-----------------------------------------------|
| Auto/4:3 Full/ 4:3 Pan & Scan/16:9 Pan & Scan |
| 480i/480p/576i/576p/720p/1080i/               |
| 1080P(50HZ)/1080p(60HZ)                       |
| PAL/NTSC                                      |
| CVBS/ RGB                                     |
|                                               |

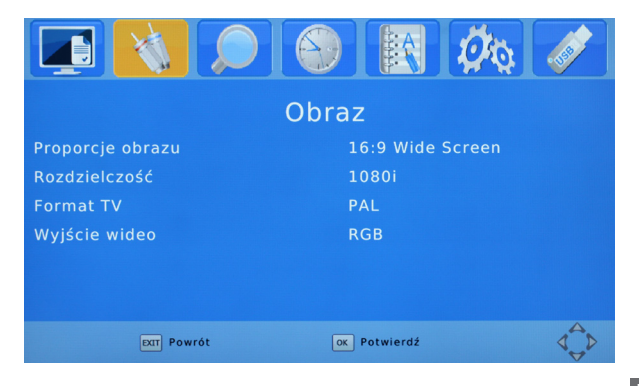

<u> PL</u>

# 6. WYSZUKIWANIE KANAŁÓW

1. Należy nacisnąć przycisk Menu.

2. Za pomocą przycisków  $\checkmark$ , należy przejść do opcji **Wyszuki**wanie kanału i nacisnąć przycisk **OK**.

3. W menu istnieje możliwość wybrania wyszukania kanałów telewizji naziemnej DVB-T lub satelitarnej.

4. Naciśnięcie przycisku Exit spowoduje wyjście z menu.

|                      |                 |             | ØQ |  |
|----------------------|-----------------|-------------|----|--|
|                      | Wyszuki         | wanie       |    |  |
| Wyszukiwanie Kanało  | ów DVB-T        |             |    |  |
| Wyszukiwanie Kanało  | ów Satelitarnyo |             |    |  |
| Kopia zapasowa listy |                 |             |    |  |
|                      |                 |             |    |  |
|                      |                 |             |    |  |
|                      |                 |             |    |  |
| EXIT Powrót          |                 | K Potwierdź |    |  |

# 6.1 Telewizja naziemna DVB-T

### Wyszukiwanie automatyczne

Aby automatycznie wyszukać dostępne kanały, należy podświetlić opcję **Wyszukiwanie automatyczne** a następnie potwierdzić wybór przyciskiem **OK**. Uruchomienie wyszukiwania automatycznego skasuje wszystkie zapisane wcześniej kanały.

| Wyszukiwanie              | Kanałów DVB-T |
|---------------------------|---------------|
| Wyszukiwanie automatyczne |               |
| Wyszukiwanie ręczne       |               |
| Kraj                      | Polska        |
| Zasilanie anteny          | Wyłącz        |
|                           |               |
|                           |               |
| EXIT Powrót               | ox Potwierdź  |

### Wyszukiwanie ręczne

Aby ręcznie wyszukać dostępne kanały, należy podświetlić opcję Wyszukiwanie ręczne a następnie potwierdzić wybór przyciskiem OK.

Za pomocą przycisków  $\checkmark$ , należy wybrać żądany numer kanału.

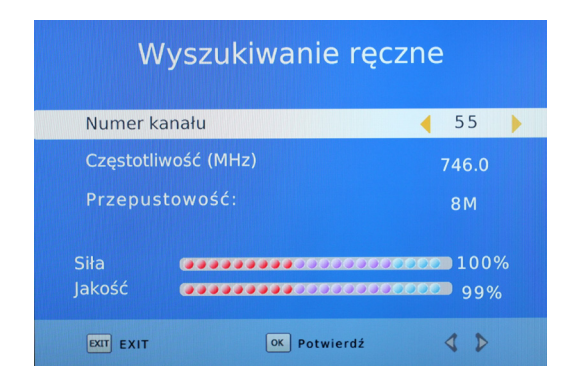

## <u>PL</u>

## Kraj

Za pomocą przycisków  $\checkmark$ , należy wybrać żądany kraj.

### Zasilanie anteny:

Po włączeniu opcji na wyjściu antenowym pojawi się napięcie 5V.

#### 6.2 Telewizja satelitarna Wyszukiwanie Kanałów Satelitarnych Satelita Vu ASTRA 1E,4E Typ LNB 09750/10600 Zasilanie LNB 13/18V 22KHz Automatyczny 005 013.0E ku\_EUTELSAT 005 013.0E ku\_EUTELSAT 005 013.0E ku\_EUTELSAT 007 019.2E ku\_HOTBIRD 6 006 016.0E ku\_EUTELSAT 007 019.2E ku\_ASTRA 1H, 008 023.5E ku\_ASTRA 3A, Sila Jakość Wybierz Edytuj Skanowanie

Ten tryb umożliwia wprowadzenie ustawień parametrów satelity, z którego odbierany jest sygnał. Dostępne są tylko te satelity, które zaznaczono na liście satelit.

| GOTO:      | Przejście do listy transponderów |
|------------|----------------------------------|
| CZERWONY:  | Dodanie satelity                 |
| ZIELONY:   | Edycja satelity                  |
| ŻÓŁTY:     | Usunięcie satelity               |
| NIEBIESKI: | Skanowanie satelity              |
|            |                                  |

## ΡL

Okno powyżej prezentuje opcje do wyboru przed rozpoczęciem skanowania. Użytkownik może wybrać żądanego satelitę, określony transponder, typ zainstalowanego konwertera, rodzaj przełącznika oraz parametry zasilania konwertera (w zależności od posiadanej instalacji antenowej). Prawidłowe ustawienie anteny wskazują paski siły i jakości sygnału. Oba powinny wskazywać powyżej 80% aby odbiór kanałów nie zawierał zakłóceń. Sprawdzając ustawienia siły i jakości użyj opcji "transponder", aby zmienić częstotliwość i sprawdzić czy każda polaryzacja V i H działa prawidłowo.

Przy użyciu niebieskiego przycisku (Skan) użytkownik ma możliwość przeskanowania całego wybranego satelity. Po wciśnięciu przycisku pojawia się okno umożliwiające wybór trybu szukania.

| Tryb skanowania | Domyślny<br>Blind Scan<br>Sieć |
|-----------------|--------------------------------|
| Kodowane        | Wszystkie kanały<br>Kanały FTA |
| Typ usługi      | Wszystko<br>DTV<br>Radio       |

Po wybraniu wszystkich opcji, skanowanie rozpoczyna się po wciśnięciu przycisku OK.

#### Lista transponderów

| GOTO:      | Przejście do listy satelit |
|------------|----------------------------|
| CZERWONY:  | Dodanie transpondera       |
| ZIELONY:   | Edycja transpondera        |
| ŻÓŁTY:     | Usunięcie transpondera     |
| NIEBIESKI: | Skanowanie transpondera    |
|            |                            |

Użycie klawisza GOTO spowoduje wyświetlenie listy transponderów wybranego satelity. Następnie przyciskiem OK można wybrać jeden lub więcej transponderów do przeskanowania. Po wciśnięciu niebieskiego przycisku (Scan) pojawią się opcje do wyboru analogiczne jak dla skanowania satelity.

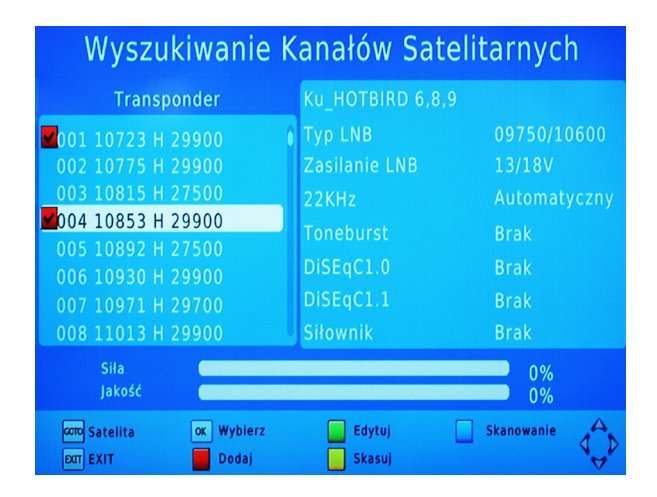

**Uwaga:** Jeśli po dokonaniu powyższych operacji, odbiornik nadal nie odtwarza kanałów, zaleca się skontaktowanie z profesjonalnym serwisem instalacyjnym lub lokalnym sprzedawcą.

# 6.3 Kopia zapasowa listy kanałów

Umożliwia zrobienie kopii listy kanałów i zapisanie jej na pamięci USB. W przypadku skasowania listy kanałów (np. po przywróceniu ustawień domyślnych), umożliwia przywrócenie listy w prosty sposób.

PI

# 7. CZAS

1. Należy nacisnąć przycisk Menu.

2. Za pomocą przycisków  $\checkmark$ , należy przejść do opcji **Czas** i nacisnąć przycisk **OK**.

3. Naciśnięcie przycisku Exit spowoduje wyjście z menu.

|                           | Czas         |  |  |
|---------------------------|--------------|--|--|
| Ustawienia czasu          | Automatyczny |  |  |
| Strefa czasu              | GMT +1       |  |  |
|                           |              |  |  |
|                           | 11:22        |  |  |
| Drzemka                   | Wyłącz       |  |  |
| Ustawienie czasu letniego | Włącz        |  |  |
| EXIT Powrót               | ox Potwierdź |  |  |

#### Ustawienia czasu:

Ręczne / automatyczne

#### Strefa czasu:

Opcja aktywna, gdy w Ustawienia czasu zaznaczony jest tryb ręczny.

#### Drzemka:

Wyłączone / automatyczne wyłączenie po 1-12 godzinach (opcja umożliwia ustawienie czasu, po jakim odbiornik przejdzie w stan przejdzie w stan

### Ustawienie czasu letniego:

Umożliwia zmianę czasu letniego na zimowy i odwrotnie (domyślnie ustawiony jest czas letni).

# 8. OPCJE

1. Należy nacisnąć przycisk Menu.

2. Za pomocą przycisków  $\checkmark$ , należy przejść do zakładki **Opcje** i nacisnąć przycisk **OK**.

3. Naciśnięcie przycisku Exit spowoduje wyjście z menu.

Opcja umożliwia ustawienie języka OSD, języka napisów, języka audio, dźwięku cyfrowego, informacji o kanale conax oraz automatycznego wyłączania.

| 💽 🔌 🔎                  |       |          | ØQ |  |
|------------------------|-------|----------|----|--|
|                        | Opcje |          |    |  |
| Język OSD              | Ро    | lski     |    |  |
| Napisy Polski          |       |          |    |  |
| ścieżka audio Polski   |       |          |    |  |
| Cyfrowy dźwięk         | RA    |          |    |  |
| Warunkowy Dostęp Conax |       |          |    |  |
| Auto Wyłączenie        | Wł    | ącz      |    |  |
|                        |       |          |    |  |
| Eat Powrót             | OK PC | otwierdź |    |  |

PI

Zgodnie z obowiązującymi wymaganiami zawartymi w dyrektywach Unii Europejskiej, zakupiony przez Państwa dekoder posiada funkcję "Automatycznego Wyłączenia Zasilania". Funkcja ta odpowiada za automatyczne przełączenie odbiornika w stan czuwania po okresie 3 godzin bezczynności.

Funkcja ta jest domyślnie aktywna w oprogramowaniu przeznaczonym na kraje Unii Europejskiej, można ją jednak wyłączyć za pomocą odpowiedniej opcji w menu dekodera.

# 9. SYSTEM

### 9.1 System - menu główne

- 1. Należy nacisnąć przycisk Menu.
- 2. Za pomocą przycisków  $\checkmark$ , należy przejść do zakładki System i nacisnać przycisk **OK**.
- 3. Naciśnięcie przycisku Exit spowoduje wyjście z menu.

|                             | X         |            |     |           | ØQ |     |
|-----------------------------|-----------|------------|-----|-----------|----|-----|
| System                      |           |            |     |           |    |     |
| Blokada rodzicielska        |           |            |     |           |    |     |
| Ustaw hasło                 |           |            |     |           |    |     |
| Przywróć                    | ustawier  | ia fabryc: | zne |           |    |     |
| Informacja                  |           |            |     |           |    |     |
| Przypom                     | nij listę |            | W   | yłącz     |    |     |
| Aktualizacja oprogramowania |           |            |     |           |    |     |
|                             |           |            |     |           |    | A   |
|                             | EXIT Pow  | rót        | ОК  | Potwierdź |    | A D |

## 9.2 Blokada rodzicielska

Umożliwia ustawienie wieku: 4-18 lat

<u>Uwaga:</u> przed wprowadzeniem zmian w ustawieniach blokady rodzicielskiej, należy wprowadzić hasło (domyślne hasło to: 000000).

## PL

|      | 1           |          |          | Øq |   |
|------|-------------|----------|----------|----|---|
|      | Blokad      | la rodzi | cielsk   | а  |   |
| Wiek |             | ┥ W      | yłącz    |    | • |
|      |             |          |          |    |   |
|      | EXIT Powrót | OK F     | otwierdź |    |   |

### 9.3 Ustawienie hasła

Należy wprowadzić stare hasło (domyślne hasło to: 00000). Następnie należy wprowadzić i powtórzyć nowe hasło.

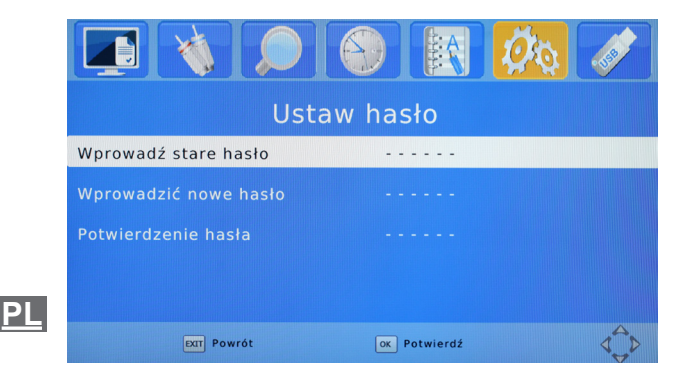

## 9.4 Przywrócenie ustawień fabrycznych

Opcja umożliwia przywrócenie ustawień domyślnych urządzenia. Do przywrócenia ustawień wymagane jest podanie hasła (domyślne hasło to: 000000).

<u>Uwaga:</u> funkcja spowoduje usunięcie wszystkich wprowadzonych ustawień oraz listy kanałów.

### 9.5 Informacje

Opcja umożliwia wyświetlenie informacji o urządzeniu.

|                              | X                                        |  |  |  | ØQ |  |  |
|------------------------------|------------------------------------------|--|--|--|----|--|--|
| System                       |                                          |  |  |  |    |  |  |
| Blokada r                    | odz                                      |  |  |  |    |  |  |
| Ustaw hasło Model: URZ0198   |                                          |  |  |  |    |  |  |
| Przywróć                     | Przywróć ust SW Version: 28.12.2012_V1.0 |  |  |  |    |  |  |
| Informacja Wersja HW: SC1038 |                                          |  |  |  |    |  |  |
| Przypomr                     | nij li                                   |  |  |  |    |  |  |
| Aktualizacja oprogramowania  |                                          |  |  |  |    |  |  |
|                              | DIT Powrót OK Potwierdź                  |  |  |  |    |  |  |

## 9.7 Aktualizacja oprogramowania

Instrukcja prawidłowego wykonania aktualizacji

Ściągnięte oprogramowanie, należy rozpakować i nagrać na pamięć USB (Uwaga: pamięć powinna być sformatowana w systemie FAT32). Pamięć należy podłączyć do portu USB w tunerze i poczekać na komunikat o wykryciu urządzenia. Z menu tunera należy wybrać **System->Aktualizacja oprogramowania->Aktualizacja przez USB** i potwierdzić zaznaczony plik aktualizacyjny przyciskiem **Ok**. Urządzenie zrestartuje się, na ekranie ukaże sie niebieskie tło z napisem UPGRADING SOFTWARE PLEASE DO NOT TURN OFF. Rozpocznie sie proces aktualizacji oprogramowania. Po zakończeniu pojawi się nowe okno z napisem SOFTWA-RE UPGRADE COMPLETE. Tuner samoczynnie wyłączy się i uruchomi ponownie z nowym oprogramowaniem.

### WAŻNE!

Wyłączenie tunera podczas aktualizacji grozi uszkodzeniem urządzenia i nie jest objęte naprawą gwarancyjną. Niedozwolone jest stosowanie oprogramowania modyfikowanego lub przeznaczonego do innych modeli.

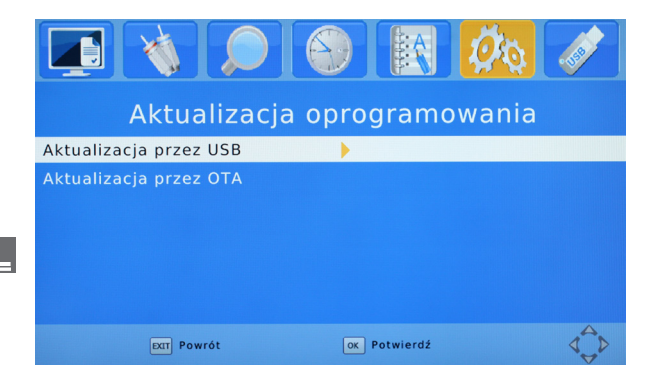

# 10. USB

## 10.1 Menu główne USB

1. Należy nacisnąć przycisk Menu.

2. Za pomocą przycisków ◀/▶, należy przejść do zakładki USB i nacisnąć przycisk OK.

3. Naciśnięcie przycisku Exit spowoduje wyjście z menu.

|           | X        |     |     |           | ØQ | . 558 |
|-----------|----------|-----|-----|-----------|----|-------|
|           |          |     | USB |           |    |       |
| Multimed  |          |     |     |           |    |       |
| Opcje zdj | jęć      |     |     |           |    |       |
| Opcje na  | pisów    |     |     |           |    |       |
| Ustawien  | ia PVR   |     |     |           |    |       |
|           |          |     |     |           |    |       |
|           |          |     |     |           |    | A.    |
|           | EXIT Pow | rót | ОК  | Potwierdź |    |       |

## 10.2 Multimedia

Z menu multimedia należy wybrać żądany rodzaj zawartości.

Muzyka - aby odtwarzać pliki muzyczne.

Zdjęcie - aby przeglądać zdjęcia.

Film - aby odtwarzać filmy.

PVR - aby odtwarzać nagrane materiały z dekodera.

<u>Uwaga:</u> Bezpośredni dostęp do menu Multimedia w trybie TV - naciśnięcie przycisku **USB** na pilocie.

Uwaga: Bezpośredni dostęp do menu **PVR** w trybie TV - naciśnięcie przycisku **Media** na pilocie.

#### Instrukcja obsługi

| Multimedia |         |          |             |  |  |  |
|------------|---------|----------|-------------|--|--|--|
| Muzyka     | Zdjęcia | Film     | PVR         |  |  |  |
| OK Wybierz | (       | XIT EXIT | 🔇 👂 Przesuń |  |  |  |

## 10.3 Opcje zdjęć

- czas pokazu slajdów: 1/2/3/4/5/6/7/8s

 tryb pokazu slajdów: losowy / normalny / pionowy / poziomy / górny prawy / dolny lewy

 proporcje: zachowaj (wyświetlanie zdjęć w proporcjach 16:9) / odrzucać (wyświetlanie zdjęć w optymalnej proporcji)

| Czas slajdu      | 25       |  |
|------------------|----------|--|
| Tryb slajdów     | Normaine |  |
| Proporcje obrazu | Trzymać  |  |

Р

## 10.4 Opcje napisów

- wielkość napisów: normalna / duża /mała
- tło napisów: szare / żółto-zielone / białe / przezroczyste
- kolor napisów: biały / czarny / czerwony / niebieski / zielony

<u>Uwaga:</u> Bezpośredni dostęp do konfiguracji podczas projekcji filmu z nośnika realizowany jest poprzez dwukrotne naciśnięcie przycisk **Subtitle** na pilocie.

| Opcje napisów    |          |
|------------------|----------|
| Wielkość napisów | Normalne |
| Kolor tła        | Szary    |
| Kolor napisów    | Biały    |
| EXIT EXIT        |          |

## 10.5 Ustawienia PVR

|                          | -150 |
|--------------------------|------|
| Ustawienia PVR           |      |
| Urządzenie nagrywania    |      |
| Format                   |      |
| EXTT Powrót OK Potwierdź |      |

 - urządzenie nagrywające: wyświetla informacje o podłączonym nośniku danych oraz pozwala na ustawienie wielkości pliku Timeshift

| Urządzenie                                  | a nagrywania                 |   |
|---------------------------------------------|------------------------------|---|
| Dysk 📢                                      | C: (USB1)                    | • |
| Rozmiar Time                                | 1.0 GB                       |   |
| Rodzaj mediów<br>Pojemność<br>Wolne miejsce | FAT32<br>14.88 GB<br>4.94 GB |   |
| EXIT EXIT OK                                | Potwierdź                    |   |

 format: umożliwia przeprowadzeniu formatu podłączonego nośnika

<u>Uwaga:</u> Opcja format usuwa nieodwracalnie wszystkie pliki zapisane na podłączonym nośniku.

# **11. DODATKOWE FUNKCJE DEKODERA**

## 11.1 Timeshift

Funkcja umożliwia zatrzymanie transmitowanego programu.

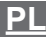

W trybie TV należy nacisnąć przycisk **Timeshift** na pilocie, rozpocznie się nagrywanie audycji.

00:00:52

00:02:32

W trybie Timeshift możliwe jest zatrzymywanie, odtwarzanie oraz przewijanie audycji.

Naciśnięcie przycisku **Stop** spowoduje włączenie funkcji Timeshift.

<u>Uwaga:</u> Funkcja Timeshift jest dostępna, jeżeli podłączona jest pamięć USB o wystarczającej prędkości zapisu / odczytu.

## 11.2 Odtwarzanie multimediów z nośnika USB

Urządzenie umożliwia odtwarzanie zapisanych na nośniku USB filmów.

## 11.3 Nagrywanie programów TV

Nagrywanie audycji jest możliwe na 3 sposoby:

- bezpośrednio w trybie TV, należy nacisnąć przycisk REC
- za pomocą opcji TIMER / harmonogram
- za pomocą przewodnika po programach EPG

## 11.4 Użytkowanie nośników zewnętrznych

Używając nośników zewnętrznych należy zwrócić uwagę aby:

 Nośnik był zgodny ze standardem USB 2.0 i posiadał odpowiednie parametry prędkości zapisu i odczytu danych

 Posiadał najlepiej jedną partycję, sformatowaną w obsługiwanym formacie danych

- W przypadku dysków twardych USB, które cechują się dużym zużyciem prądu, był zasilany z zewnętrznego zasilacza
- · Nie był odłączany w trakcie operacji zapisu lub odczytu danych

Nie był silnie zapełniony

**Uwaga:** Niedopasowanie urządzenia do powyższych zaleceń może spowodować niepoprawną pracę urządzeń i w skrajnych przypadkach może spowodować ich uszkodzenie.

# 12. ROZWIĄZYWANIE PROBLEMÓW

W niektórych regionach sygnał telewizji cyfrowej może być słaby. W takim przypadku zaleca się użycie anteny z wbudowanym wzmacniaczem antenowym.

| Problem                                                                                                   | Przyczyna                                                                                                    | Rozwiązanie                                                                                                    |
|----------------------------------------------------------------------------------------------------|----------------------------------------------------------------------------------------------------|----------------------------------------------------------------------------------------------------|
| Dioda zasilania się<br>nie świeci                                                                         | Odłączony przewód za-<br>silający lub włącznik<br>zasilania w niewłaści-<br>wej pozycji                                                               | Należy sprawdzić prze-<br>wód zasilający / włącz-<br>nik zasilania (panel<br>tylny)                                                               |
| Brak sygnału                                                                                              | Przewód antenowy<br>odłączony<br>Antena uszkodzona/<br>niewłaściwie ustawiona<br>Brak nadawanego sy-<br>gnału                                         | Należy sprawdzić pod-<br>łączenie anteny<br>Należy sprawdzić an-<br>tenę                                                                          |
| Brak obrazu lub<br>dźwięku                                                                                | Nie został wybrany od-<br>powiedni tryb na tele-<br>wizorze                                                                                           | Należy wybrać odpo-<br>wiedni tryb na telewi-<br>zorze                                                                                            |
| Informacja, że ka-<br>nał jest zakodowa-<br>ny / niedostępny                                              | Kanał zakodowany /<br>niedostępny                                                                                                    | Należy wybrać inny<br>kanał                                                                                                    |
| Nie działa pilot<br>zdalnego stero-<br>wania                                                              | Wyłączone urządzenie<br>Pilot nie skierowany w<br>kierunku urządzenia<br>Przeszkoda pomiędzy<br>pilotem a urządzeniem<br>Wyczerpane baterie<br>pilota | Należy włączyć tuner<br>Należy skierować pilot<br>w stronę tunera<br>Należy usunąć prze-<br>szkodę<br>Należy wymienić bate-<br>rie pilota na nowe |
| Po przeniesieniu<br>urządzenia do inne-<br>go pomieszczenia,<br>urządzenie przesta-<br>ło odbierać kanały | Podłączenie anteny w<br>nowym miejscu może<br>być inne (mieć mniej-<br>szą siłę sygnału, co po-<br>woduje słabszy odbiór<br>kanałów lub jego brak)    | Należy sprawdzić pod-<br>łączenie anteny lub<br>spróbować podłączyć<br>do niej wzmacniacz                                                         |

PL